# Chapter 14 Solid Composites

## Subtract 14.1

Creates a composite region or solid by subtraction.

1. **Choose** Modify, Solids Editing, Subtract.

or

2. **Type** SUBTRACT at the command prompt.

Command: subtract

SUBTRACT Select solids and regions to subtract from...

Select objects: **pick the box** 

Select objects: (press enter)

Select solids and regions to subtract...

Select objects: pick the cylinder

Select objects: enter

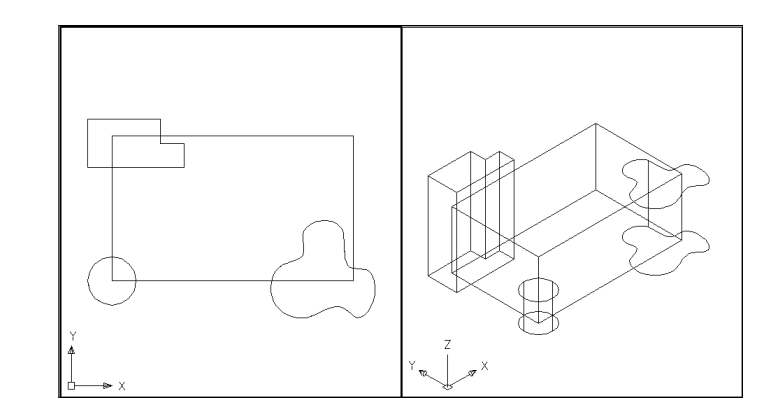

#### Objects Subtracted from Box

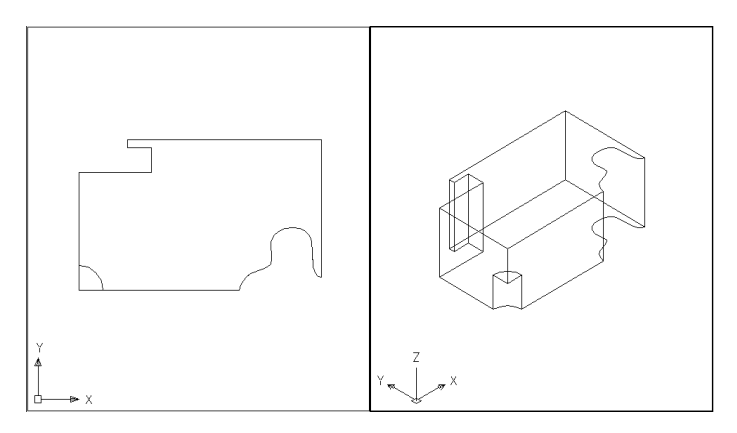

## Union 14.2

Creates a composite region or solid by addition.

1. **Choose** Modify, Solids Editing, Union.

or

2. Type UNION at the command prompt. Command: union Select objects: pick cylinder & box Select objects: enter

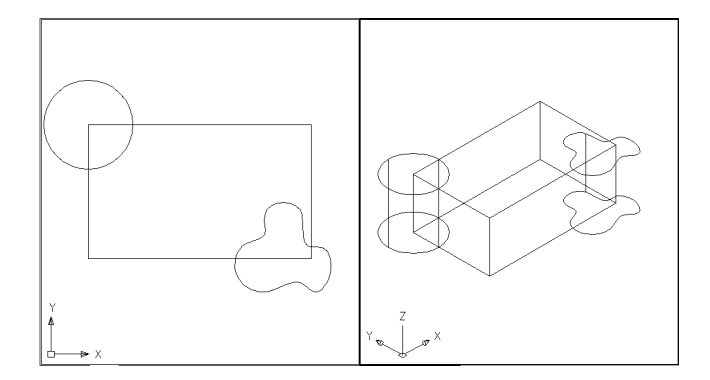

#### Solid Objects Unioned Together

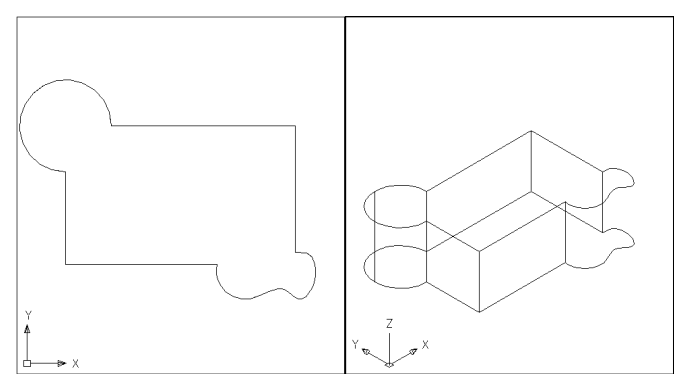

## Intersect

## Intersect 14.3

Creates a solid based on the intersection of two existing solids.

1. Choose Modify, Solids Editing, Intersect

or

2. Type INTERSECT at the command prompt. Command: intersect Select objects: pick cylinder and box Select objects: enter

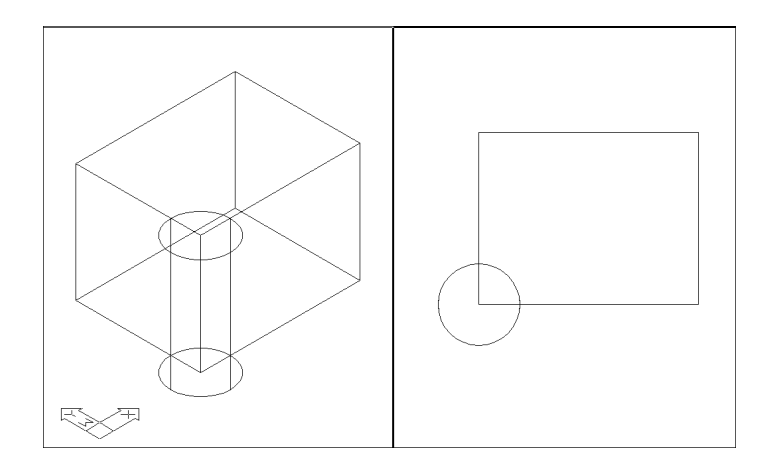

### Intersection of Cylinder and Box

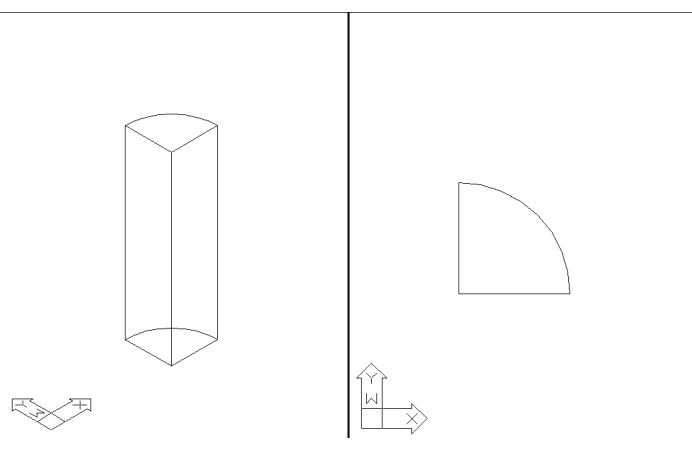